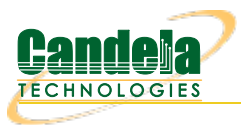

## **Generating Traffic for WLAN Testing**

**Goal**: Setup and run Wireless LAN traffic using the LANforge CT523 or similar system. In this test scenario, the LANforge CT523 is used to simulate 4 virtual wireless stations that associate with a third party access point. Three traffic tests will be configured and run to demonstrate possible wireless access point tests. **NOTE**: This cookbook assumes that you have already created a VAP, and have an interface that is handing out DHCP addresses.

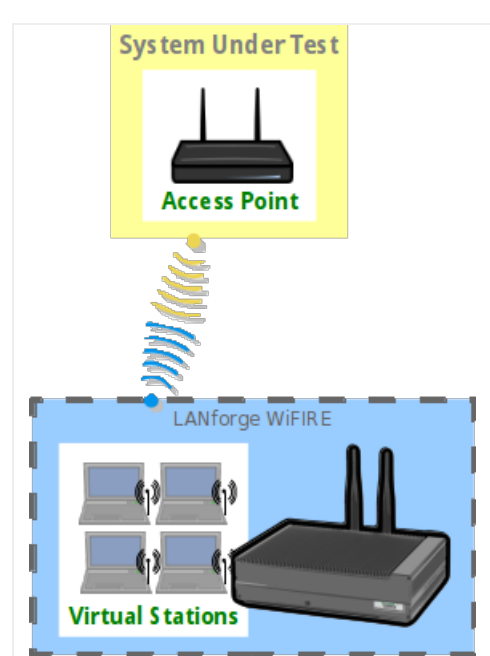

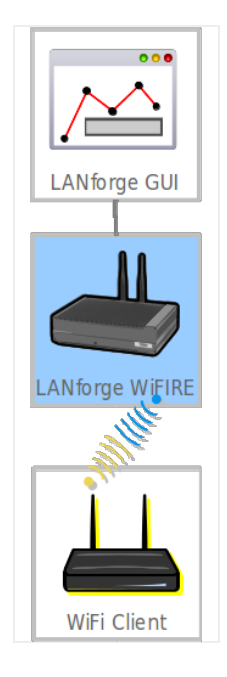

1. Create the virtual wireless stations.

**Note**: All of its virtual stations will use the same wireless AP in this example, but each station *may* be configured for a different AP as long as all stations on the same radio use APs on the same channel.

## A. Go to the Port Manager

| • LA              | Nforge                                                                                                    | e Man  | ager Version(5.                           | 4.1) |        |                  |                |                |                |           |             |           |             |         |
|-------------------|----------------------------------------------------------------------------------------------------|--------|-------------------------------------------|------|--------|------------------|----------------|----------------|----------------|-----------|-------------|-----------|-------------|---------|
| <u>C</u> ontrol   | Report                                                                                                    | ting ] | <u>[</u> ear-Off <u>I</u> nfo <u>P</u> lu | gins |        |                  |                |                |                |           |             |           |             |         |
|                   |                                                                                                    |        |                                           |      | Cham   | nber <u>V</u> ie | w              | <u>S</u> top A | JI             | Restart N | 1anager     | Ē         | Refresh     | HELP    |
| Test Mg<br>Status | Test Mgr   Test Group   Resource Mgr   Event Log   Alerts   Port Mgr   vAP Stations   DUT   Profiles   Traffic-Profiles   Messages   Status   Layer-3   L3 Endps   VolP/RTP   VolP/RTP Endps   Armageddon   WanLinks   Attenuators   RF-Generator   File-10   Layer 4-7   Generic |        |                                           |      |        |                  |                |                |                |           |             |           |             |         |
| [                 | Disp: 192.168.100.121:0 Sniff Packets ☑ Down 1 Clear Counters Reset Port Delete                                                                                                    |        |                                           |      |        |                  |                |                |                |           |             |           |             |         |
| F                 | Rpt Tim                                                                                                    | er: me | edium (8 s) 🔻                             |      | Apply  |                  |                | I Di           | sp <u>l</u> ay | Crea      | ate Mo      | dify B    | atch Modify |         |
|                   |                                                                                                    |        |                                           |      | A      | ll Ether         | net Interfaces | (Ports) for    | all Resource   | es. ———   |             |           |             |         |
| Port              | Pha                                                                                                    | Down   | IP                                        | SEC  | Alias  | Parent<br>Dev    | RX Bytes       | RX Pkts        | Pps RX         | bps RX    | TX Bytes    | TX Pkts   | Pps TX      | bps TX  |
| 1.1.00            |                                                                                                    |        | 192.168.100.216                           | 0    | eth0   |                  | 109,389,970    | 1,412,882      | 17             | 13,855    | 281,379,123 | 278,612   | 14          | 112,651 |
| 1.1.01            |                                                                                                    |        | 10.1.1.7                                  | 0    | eth1   |                  | 750,048        | 4,868          | 0              | 0         | 701,990     | 5,009     | 0           | 6       |
| 1.1.02            |                                                                                                    | ~      | 0.0.0.0                                   | 0    | eth2   |                  | 0              | 0              | 0              | 0         | 0           | 0         | 0           | (       |
| 1.1.03            |                                                                                                    |        | 0.0.0.0                                   | 0    | wiphy0 |                  | 15,236,542     | 16,628,        | 9              | 20,450    | 11,185,167  | 7,390,395 | 0           | 56      |
| 1.1.04            |                                                                                                    | -      | 0.0.0.0                                   | 0    | wipnyi | winby0           | 1.026          | 109            | 0              | 0         | 2 092       | 0         | 0           |         |
| 11.1.05           | -                                                                                                    |        | 0.0.0.0                                   | 0    | wlan0  | wiphy0           | 1,020          | 3              | 0              | 0         | 2,082       | 13        | 0           |         |
| 1.1.00            |                                                                                                    |        | 0.0.0.0                                   | 0    | WIGHT  | wipityi          | 0              |                | 0              | 0         | 0           | V         | U           |         |
|                   |                                                                                                    |        |                                           |      |        |                  |                |                |                |           |             |           |             |         |
|                   |                                                                                                    |        |                                           |      |        |                  |                |                |                |           |             |           |             |         |
|                   |                                                                                                    |        |                                           |      |        |                  |                |                |                |           |             |           |             |         |
|                   |                                                                                                    |        |                                           |      |        |                  |                |                |                |           |             |           |             |         |
|                   |                                                                                                    |        |                                           |      |        |                  |                |                |                |           |             |           |             |         |
|                   |                                                                                                    |        |                                           |      |        |                  |                |                |                |           |             |           |             |         |
|                   |                                                                                                    |        |                                           |      |        |                  |                |                |                |           |             |           |             |         |
| •                 |                                                                                                    | 11     |                                           |      |        |                  |                |                |                |           |             |           |             | •       |

B. Select port wiphy0 and click Create

| • ( | Create VLANs or          | n Port: 1.1.03     |                    |                  |                      |
|-----|--------------------------|--------------------|--------------------|------------------|----------------------|
| •   | O MAC-VLAN               | 802.1Q-VLAN        | ○ <u>R</u> edirect | ○ <u>B</u> ridge | O Bond               |
| U   | GRE Tunnel               | ○ <u>W</u> iFi STA | ⊖ WiFi <u>V</u> AP | 🔾 WiFi Monitor   | 🔾 WiFi Virtual Radio |
| 2   | Shelf: 📘 💌 F             | Resource: 1 (lf03  | 50-81e8) 🔻         | Port: 3 (wiphy0  | )                    |
| B   | Quantity: 1              |                    |                    |                  |                      |
|     | Basic Settings           | WiFi Settings      | Advanced S         | ettings          |                      |
|     | VLAN ID:                 |                    |                    | ]                |                      |
|     | STA ID:                  |                    |                    | ]                |                      |
|     | Parent MAC:              | 04:f0:21:38:ad:    | <b>b</b> 3         | ]                |                      |
| ~   | MAC Addr:                | xx;;*;x;;x;;x;     | -                  | ]                |                      |
| 4   | DHCP-IPv4                | Multiple Subn      | ets                |                  |                      |
|     | <u>I</u> P Address:      |                    |                    | ]                |                      |
|     | IP <u>M</u> ask or Bits: |                    |                    | ]                |                      |
|     | <u>G</u> ateway IP:      |                    |                    | ]                |                      |
|     | #1 Redir <u>N</u> ame:   |                    |                    |                  |                      |
|     | #2 Redir Name:           |                    |                    | ]                |                      |
| 6   | Down Ap                  | ply <u>C</u> ancel |                    | Ready            |                      |

C. Select the Wifi STA button, then enter MAC, Quantity, STA ID, and SSID. Select the DHCP-IPv4 checkbox:

| ٠ | Create VLANs or          | Port: 1.1.03         |                    |                   |                      |
|---|--------------------------|----------------------|--------------------|-------------------|----------------------|
| • | O MAC-VLAN               | 0 802.1Q-VLAN        | ○ <u>R</u> edirect | ○ <u>B</u> ridge  | O Bond               |
| U | ⊖ GRE Tunnel             | ◉ <u>W</u> iFi STA   | ⊖ WiFi <u>V</u> AP | ○ WiFi Monitor    | 🔾 WiFi Virtual Radio |
| 2 | Shelf: 1 💌 F             | Resource: 1 (lf03    | 50-81e8) 🔻         | Port: 3 (wiphy0   | ) 🗸                  |
| B | Quantity: 4              |                      |                    |                   |                      |
|   | Basic Settings           | WiFi Settings        | Advanced S         | ettings           |                      |
|   | VLAN ID:                 |                      |                    | ]                 |                      |
|   | STA ID:                  | 0                    |                    | J                 |                      |
|   | Parent MAC:              | 04:f0:21:38:ad:      | <b>b</b> 3         | ]                 |                      |
|   | MAC Addr:                | XXX:XXX:XXX:*:*:XXX  | -                  |                   |                      |
| 4 | DHCP-IPv4                | 🗌 Multiple Subn      | ets                |                   |                      |
|   | IP Address:              |                      |                    | ]                 |                      |
|   | IP <u>M</u> ask or Bits: |                      |                    | ]                 |                      |
|   | <u>G</u> ateway IP:      |                      |                    | ]                 |                      |
|   | #1 Redir <u>N</u> ame:   |                      |                    | ]                 |                      |
|   | #2 Redir Name:           |                      |                    |                   |                      |
| 6 | Down Ap                  | ply <u>C</u> ancel   |                    | Ready             |                      |
|   | A. In this ex            | ample, all 4 virtual | stations will co   | nnect to the same | access point         |

- B. If your access point can serve DHCP, you can select the 'DHCP-IPv4' checkbox here to enable each virtual station as a DHCP client
- C. If you choose to enter IP addresses manually, the create function will increment the last octet of the IP address for each virtual station created
- D. Click **Apply** when finished

D. Verify that the virtual wireless stations are created

| • LA            | 💿 LANforge Manager Version(5.4.1) 💿 💷 😣                                                                                                    |       |                 |       |                    |               |            |                 |        |                 |                 |                 |          |    |
|-----------------|----------------------------------------------------------------------------------------------------|-------|-----------------|-------|--------------------|---------------|------------|-----------------|--------|-----------------|-----------------|-----------------|----------|----|
| <u>C</u> ontrol | Control Reporting Tear-Off Info Plugins                                                                                                    |       |                 |       |                    |               |            |                 |        |                 |                 |                 |          |    |
|                 |                                                                                                    |       |                 | Cł    | namber <u>V</u> ie | ew            | <u>S</u>   | top All         | Restar | t Manage        | r               | <u>R</u> efresh | HEI      | LP |
| Event L         | Event Log Alerts Port Mgr vAP Stations DUT Profiles Traffic-Profiles Messages   Attenuators RF-Generator File-10 Layer 4-7 Generic Test Mgr Test Group Resource Mgr |       |                 |       |                    |               |            |                 |        |                 |                 |                 |          |    |
| Stat            | us                                                                                                    | ř t   | ayer-3 L        | 3 End | ps                 | VoIP          | /RTP       | VoIP/RTF        | Endps  | <u>.</u>        | Armageddon      |                 | WanLinks |    |
| Disp            | Disp: 192.168.100.121:0 Sniff Packets Image: Clear Counters Reset Port Delete                                                                                       |       |                 |       |                    |               |            |                 |        |                 |                 |                 |          |    |
| Rpt             | Timer:                                                                                                    | mediu | ım (8s) 🔻       | Ap    | oply               | [             | VRF I      | Disp <u>l</u> a | у      | Cr <u>e</u> ate | Mo <u>d</u> ify | <u>B</u> atcl   | h Modify |    |
|                 | All Ethernet Interfaces (Ports) for all Resources.                                                                                                    |       |                 |       |                    |               |            |                 |        |                 |                 |                 |          |    |
| Port            | Pha                                                                                                    | Down  | IP              | SEC   | Alias              | Parent<br>Dev | RX Bytes   | RX Pkts         | Pps RX | bps RX          | TX Bytes        | TX Pkts         | Pps TX   | Ł  |
| 1.1.00          |                                                                                                    |       | 192.168.100.216 | 0     | eth0               |               | 104,514,68 | 3 1,364,054     | 15     | 13,122          | 230,922,952     | 230,972         | 16       | ]  |
| 1.1.01          |                                                                                                    |       | 10.1.1.7        | 0     | ethl               |               | 747,27     | 6 4,850         | 0      | 48              | 699,364         | 4,990           | 0        |    |
| 1.1.02          |                                                                                                    | ~     | 0.0.0.0         | 0     | eth2               |               |            | 0 0             | 0      | 0               | 0               | 0               | 0        |    |
| 1.1.03          |                                                                                                    |       | 0.0.0.0         | 0     | wiphy0             |               | 8,770,822, | . 13,489,       | 37     | 73,887          | 4,797,568,      | 3,196,706       | 0        |    |
| 1.1.04          |                                                                                                    |       | 0.0.0.0         | 0     | wiphyl             |               |            | 109             | 0      | 0               | 0               | 0               | 0        |    |
| 1.1.05          |                                                                                                    | ~     | 0.0.0.0         | 0     | wlan0              | wiphy0        | 1,02       | 5 3             | 0      | 0               | 2,082           | 13              | 0        |    |
| 1.1.06          |                                                                                                    | ~     | 0.0.0.0         | 0     | wlan1              | wiphy1        |            | 0 0             | 0      | 0               | 0               | 0               | 0        | _  |
| 1.1.07          |                                                                                                    |       | 10.1.5.11       | 0     | sta0               | wiphy0        | 2,371,710, | . 1,580,197     | 0      | 35              | 2,443,823,      | 1,608,241       | 0        |    |
| 1.1.10          |                                                                                                    |       | 10.1.5.8        | 0     | stal               | wiphy0        | 2,358,154, | . 1,572,053     | 0      | 0               | 2,457,516,      | 1,616,318       | 0        |    |
| 1.1.11          |                                                                                                    |       | 10.1.5.9        | 0     | sta2               | wiphy0        | 444,14     | 5 3,281         | 0      | 0               | 511,478         | 3,871           | 0        |    |
| 1.1.13          |                                                                                                    |       | 10.1.5.10       | 0     | sta3               | wiphy0        | 442,07     | ) 3,263         | 0      | 35              | 511,714         | 3,861           | 0        |    |

E. Scroll to the right to view each station's link quality and other interface details

| ۲          | LANfor                                  | ge Manage   | r Version   | (5.4.1)          |             |             |                |                 |               |          |                 | •          |        |  |  |
|------------|-----------------------------------------|-------------|-------------|------------------|-------------|-------------|----------------|-----------------|---------------|----------|-----------------|------------|--------|--|--|
| <u>C</u> 0 | Control Reporting Tear-Off Info Plugins |             |             |                  |             |             |                |                 |               |          |                 |            |        |  |  |
|            |                                         |             |             | Chamber <u>v</u> | liew        | 5           | top All        | Resta           | art Manage    | r        | Refr            | esh        | HELP   |  |  |
|            |                                         |             |             |                  |             |             |                |                 |               |          |                 |            |        |  |  |
| E          | ent Log                                 | Alerts P    | ort Mgr 🛛 🛛 | AP Stations      | DUT         | Profiles 1  | Fraffic-Profil | es Messa        | ages          |          |                 |            |        |  |  |
| r          | Attenuate                               | ors F       | RF-Generato | or File          | e-IO        | Layer 4-7   | Generi         | c Tes           | st Mgr        | Test Gro | up I            | Resource M | gr     |  |  |
| $\vdash$   | Status                                  | Layer       | -3          | L3 Endps         | Vo          | IP/RTP      | VolP           | RTP Endps       |               | Armagedo | don             | WanLink    | s      |  |  |
| р          | isn: 1021                               | 69 100 121  | .0          | Spiff Packet     |             | R Down      | t Clear        | Counters        | Reset         | Port r   | olata           |            |        |  |  |
|            | isp. 192.1                              | 00.100.121  |             | Shiin Tacker     |             | Down        | I Clear        | counters        | Reset         |          | Pelete          |            |        |  |  |
| R          | pt Timer:                               | medium (8   | s) 🔻        | Apply            |             | VRF         | 1 D            | isp <u>l</u> ay | Cr <u>e</u> a | te I     | 4o <u>d</u> ify | Batch Mod  | lify   |  |  |
|            |                                         |             |             |                  | All Etherne | t Interface | (Ports) for    | all Resourc     | es            |          |                 |            |        |  |  |
|            |                                         | 1           |             |                  |             |             |                |                 |               |          |                 | 1          |        |  |  |
| d          | bps TX II                               | Bytes TX II | bps RX II   | Bytes BX         | Reset       | TX-Rate     | RX-Rate        | Status          | AP            | Channel  | Mode            | Activity   | Sig    |  |  |
| <b> </b>   |                                         |             |             | -,               |             |             |                |                 |               |          |                 |            |        |  |  |
| 0          | 144,700                                 | 6 238,555   | 16,677      | 137,491          | Complete    | 1 Gbps      | 1 Gbps         |                 |               |          |                 | 0          |        |  |  |
| 0          | (                                       | 819,124     | 0           | 863,676          | Complete    | 1 Gbps      | 1 Gbps         |                 |               |          |                 | 0          |        |  |  |
| 0          | (                                       | 0 0         | 0           | 0                | Complete    | 0 bps       | 0 bps          |                 |               |          |                 | 0          |        |  |  |
| 0          | 23                                      | 3 4,797,5   | 73,965      | 8,771,9          | Complete    |             | 0 bps          |                 |               | 0        | 802.11a         | 1          |        |  |  |
| 0          | (                                       | 0 0         | 0           | 0                | Complete    |             | 0 bps          |                 |               | 0        | 802.11a         | 0          |        |  |  |
| 0          | (                                       | 2,082       | 0           | 1,026            | Complete    | 0 Mbps      | 0 bps          | NONE            | Not-Ass       | 0        | 802.11a         | 1          | 0 dBn  |  |  |
| 0          | (                                       | 0 0         | 0           | 0                | Complete    | 0 Mbps      | 0 bps          | NONE            | Not-Ass       | 0        | AUTO 20         | 0          | 0 dBn  |  |  |
| 0          | (                                       | 2,443,8     | 0           | 2,371,7          | Complete    | 6 Mbps      | 351 Mbps       | Authorized      | 04:F0:21      | 36       | 802.11a         | 1          | -63 dł |  |  |
| 0          | (                                       | 2,457,5     | 0           | 2,358,1          | Complete    | 6 Mbps      | 351 Mbps       | Authorized      | 04:F0:21      | 36       | 802.11a         | 1          | -63 dł |  |  |
| 0          | 39                                      | 9 511,964   | 34          | 444,572          | Complete    | 6 Mbps      | 351 Mbps       | Authorized      | 04:F0:21      | 36       | 802.11a         | 1          | -63 dł |  |  |
| 0          | (                                       | 511.714     | 0           | 442.070          | Complete    | 87.8 Mbps   | 351 Mbps       | Authorized      | 04:E0:21      | 36       | 802.11a         | 1          | -63 dF |  |  |

For more information see LANforge User's Guide: Ports (Interfaces)

- 2. Create Layer-3 connections between the station interfaces.
  - A. Go to the Layer-3 tab and click Create

| LANforge Manager Version                                                      | ח(5.4.1)                                                 |                                                            |                                |                   |                     |
|-------------------------------------------------------------------------------|----------------------------------------------------------|------------------------------------------------------------|--------------------------------|-------------------|---------------------|
| <u>Control</u> <u>Reporting</u> <u>Tear-Off</u> <u>Info</u>                   | Plugins                                                  |                                                            |                                |                   |                     |
| Chamber <u>V</u> iew                                                          | <u>S</u> top All                                         | Restart Manage                                             | r                              | <u>R</u> efresh   | HELP                |
| Event Log Alerts Port Mgr<br>Attenuators RF-Generator<br>Status Layer-3 L3 En | /AP Stations DUT Pr<br>File-10 Layer 4-7<br>dps VoIP/RTP | ofiles Traffic-Profile<br>Generic Test M<br>VoIP/RTP Endps | gr Test Grou<br>Armageddo      | ip Resou<br>on Wa | urce Mgr<br>anLinks |
| Timer: fast (1 s) 🔻 Go T                                                      | est Manager all                                          | ▼ Select A                                                 | ll Start + S                   | top - Quie        | esce Clea           |
| w 0-500                                                                       | Go                                                       | Di                                                         | sp <u>l</u> ay Cr <u>e</u> ate | Mo <u>d</u> ify   | Delete              |
|                                                                               |                                                          | elected Test Manage                                        | r                              |                   |                     |
| Name Type State                                                               | Pkt Rx A Pkt Rx B                                        | Bps Rx A                                                   | Bps Rx B                       | Rx Drop %         | A Rx Drop           |
| ,,                                                                            |                                                          |                                                            |                                |                   |                     |
|                                                                               |                                                          |                                                            |                                |                   |                     |
|                                                                               |                                                          |                                                            |                                |                   |                     |

B. Create a station-to-station UDP speed test:

| • udp-0-1 - C        | reate/Modify Cross Cor                      | nne         | ct                            |    |      |            | e          |      |
|----------------------|---------------------------------------------|-------------|-------------------------------|----|------|------------|------------|------|
| + - All              | Display                                     | <u>S</u> yn | c <u>B</u> atch-Create        | Ap | oply | <u>0</u> K | <u>C</u> a | ncel |
| CX Name:<br>CX Type: | Cross-Connect<br>Judp-0-1<br>LANforge / UDP |             |                               | •  |      |            |            |      |
| Resource             | Endpoint A                                  | -           | Endpoint B<br>1 (lf0350-81e8) | -  |      |            |            |      |
| Port:                | 7 (sta0)                                    | -           | 10 (stal)                     | -  |      |            |            |      |
| Min Tx Rate:         | DOCSIS 1 (30 Mbps)                          | •           | DOCSIS 1 (30 Mbps)            | -  |      |            |            |      |
| Max Tx Rate:         | Same                                        | -           | Same                          | -  |      |            |            |      |
| Min PDU Size:        | AUTO                                        | -           | AUTO                          | -  |      |            |            |      |
| Max PDU Size:        | Same                                        | -           | Same                          | -  |      |            |            |      |
| IP ToS:              | Best Effort (0)                             | -           | Best Effort (0)               | -  |      |            |            |      |
| Pkts To Send:        | Infinite                                    | -           | Infinite                      | -  |      |            |            |      |
|                      |                                             |             |                               |    |      |            |            |      |
|                      |                                             |             |                               |    |      |            |            |      |

A. Test 1: sta0-sta1, UDP, 30Mbps

C. Create a station-to-station TCP speed test:

| tcp-0-1 - Cre         | eate/Modify Cross Con                      | nec         | :t                                     |   |                 | •••            |
|-----------------------|--------------------------------------------|-------------|----------------------------------------|---|-----------------|----------------|
| + - All               | <u>D</u> isplay                            | <u>S</u> yn | c <u>B</u> atch-Create                 | A | pply <u>O</u> K | <u>C</u> ancel |
| CX Name:<br>CX Type:  | Cross-Connect<br>tcp-0-1<br>LANforge / TCP |             |                                        | • |                 |                |
| Resource:             | Endpoint A (Client)<br>1 (lf0350-81e8)     | •           | Endpoint B (Server)<br>1 (lf0350-81e8) | - | ]               |                |
| Port:<br>Min Tx Rate: | 7 (staO)<br>Tl (1.544 Mbps)                | •           | 10 (stal)<br>Tl (1.544 Mbps)           | • |                 |                |
| Max Tx Rate:          | Same                                       | •           | Same                                   | - |                 |                |
| Min PDU Size:         | AUTO<br>Same                               | •           | AUTO<br>Same                           | • |                 |                |
| IP ToS:               | Best Effort (0)                            | •           | Best Effort (0)                        | - |                 |                |
| Pkts To Send:         | 11111110                                   |             | 11111110                               |   |                 |                |

A. Test 1: sta0-sta1, TCP, 1.54Mbps bi-directional traffic

For more information see LANforge User's Guide: Layer-3 Cross-Connects (FIRE)

- 3. Run traffic tests concurrently, and view results.
  - A. This example shows little packet loss, however being that this is traffic sent wirelessly via stations, their may be interruptions due to busy channel frequencies, if needed, adjust your Tx rate accordingly.

| LANforge                                                                      | Manag                                                                               | er Versio | n(5.4.1)    |               |                    |                        |                 |          |  |  |  |  |
|-------------------------------------------------------------------------------|-------------------------------------------------------------------------------------|-----------|-------------|---------------|--------------------|------------------------|-----------------|----------|--|--|--|--|
| <u>C</u> ontrol <u>R</u> eport                                                | ontrol <u>R</u> eporting <u>T</u> ear-Off <u>I</u> nfo <u>P</u> lugins              |           |             |               |                    |                        |                 |          |  |  |  |  |
|                                                                               | hamber                                                                              | ⊻iew      | <u>S</u> t  | op All        | Restart Manag      | er                     | <u>R</u> efresh | HELP     |  |  |  |  |
| Event Log Alerts Port Mgr VAP Stations DUT Profiles Traffic-Profiles Messages |                                                                                     |           |             |               |                    |                        |                 |          |  |  |  |  |
| Attenuators                                                                   | Attenuators RF-Generator File-IO Layer 4-7 Generic Test Mgr Test Group Resource Mgr |           |             |               |                    |                        |                 |          |  |  |  |  |
| Status                                                                        | Layer-3                                                                             | L3 En     | dps Vo      | IP/RTP        | VoIP/RTP Endps     | Armageddo              | on Wa           | nLinks   |  |  |  |  |
| Timer: fast                                                                   | (1 s)                                                                               | 🔻 Go T    | est Manager | all           | ▼ Select           | All Start + <u>S</u> t | op - Quie       | sce Clei |  |  |  |  |
| 0 - 500                                                                       | 0 - 500 Go Disp <u>l</u> ay Cr <u>e</u> ate Mo <u>d</u> ify Delete                  |           |             |               |                    |                        |                 |          |  |  |  |  |
|                                                                               |                                                                                     |           |             | nnects for Se | elected Test Manag | er                     |                 |          |  |  |  |  |
| Name                                                                          | Туре                                                                                | State     | Pkt Rx A    | Pkt Rx B      | Bps Rx A           | Bps Rx B               | Rx Drop % A     | Rx Drop  |  |  |  |  |
| tcp-0-1                                                                       | LF/TCP                                                                              | Run       | 22          | 23            | 1,437,232          | 1,445,531              | 4.348           |          |  |  |  |  |
| udp-0-1                                                                       | LF/UDP                                                                              | Run       | 19,723      | 20,615        | 28,522,417         | 29,094,228             | 0               |          |  |  |  |  |
|                                                                               |                                                                                     |           |             |               |                    |                        |                 |          |  |  |  |  |
| •                                                                             |                                                                                     |           |             |               |                    |                        |                 | Þ        |  |  |  |  |

B. The Layer-3 Endpoints tab has more detail.

| LANforge M                                                                                                    | anager V          | /ersion( | 5.4.1)           |            |                              |                  |               |  |  |  |  |  |
|----------------------------------------------------------------------------------------------------|-------------------|----------|------------------|------------|------------------------------|------------------|---------------|--|--|--|--|--|
| <u>C</u> ontrol <u>R</u> eporting <u>T</u> ear-Off <u>I</u> nfo <u>P</u> lugins                                                                                                    |                   |          |                  |            |                              |                  |               |  |  |  |  |  |
| Cha                                                                                                    | mber <u>∨</u> iew |          | <u>S</u> top All | Restart    | Manager                      | <u>R</u> efre    | esh HELP      |  |  |  |  |  |
| Event Log   Alerts   Port Mgr   vAP Stations   DUT   Profiles   Traffic-Profiles   Messages     Attenuators   RF-Generator   File-IO   Layer 4-7   Generic   Test Mgr   Test Group   Resource Mgr     Status   Layer-3   L3 Endps   VoIP/RTP   VoIP/RTP Endps   Armageddon   WanLinks |                   |          |                  |            |                              |                  |               |  |  |  |  |  |
|                                                                                                    |                   |          |                  |            | Start                        | + <u>S</u> top - | Quiesce Clear |  |  |  |  |  |
| Rate New Modem (56 Kb                                                                                                    | ps) 🔻 (           | 50 MA    | X IX Rate        | G          | Display Cra                  | ata Madifu R     | atch Madifu D |  |  |  |  |  |
| 0 - 1000                                                                                                    | - 0               | Go       |                  |            | Disp <u>i</u> ay Ci <u>e</u> |                  | attri Mouliy  |  |  |  |  |  |
|                                                                                                    |                   |          | All E            | ndpoints   |                              |                  |               |  |  |  |  |  |
| Name                                                                                                    | EID               | Run Mr   | ng Script        | Tx Rate    | Tx Rate<br>(1 min)           | Tx Rate (last)   | Tx Rate LL    |  |  |  |  |  |
| tcp-0-1-A                                                                                                    | 1.1.7.7           | ~ ~      | None             | 1,441,042  | 1,444,123                    | 1,563,483        | 1,636,842     |  |  |  |  |  |
| tcp-0-1-B                                                                                                    | 1.1.10.8          | ~ ~      | None             | 1,483,618  | 1,493,826                    | 1,565,038        | 1,648,968     |  |  |  |  |  |
| udp-0-1-A                                                                                                    | 1.1.7.5           |          | None             | 27,559,037 | 27,565,469                   | 29,943,347       | 30,596,386    |  |  |  |  |  |
| udp-0-1-B                                                                                                    | 1.1.10.6          | ~ ~      | None             | 28,705,922 | 28,804,337                   | 30,432,095       | 31,337,008    |  |  |  |  |  |
|                                                                                                    |                   |          |                  |            |                              |                  | •             |  |  |  |  |  |

C. Select the cross-connects or endpoints and Right-Click → Dynamic Report on the L3 Endp or Layer-3 table to view a live report of the connections.

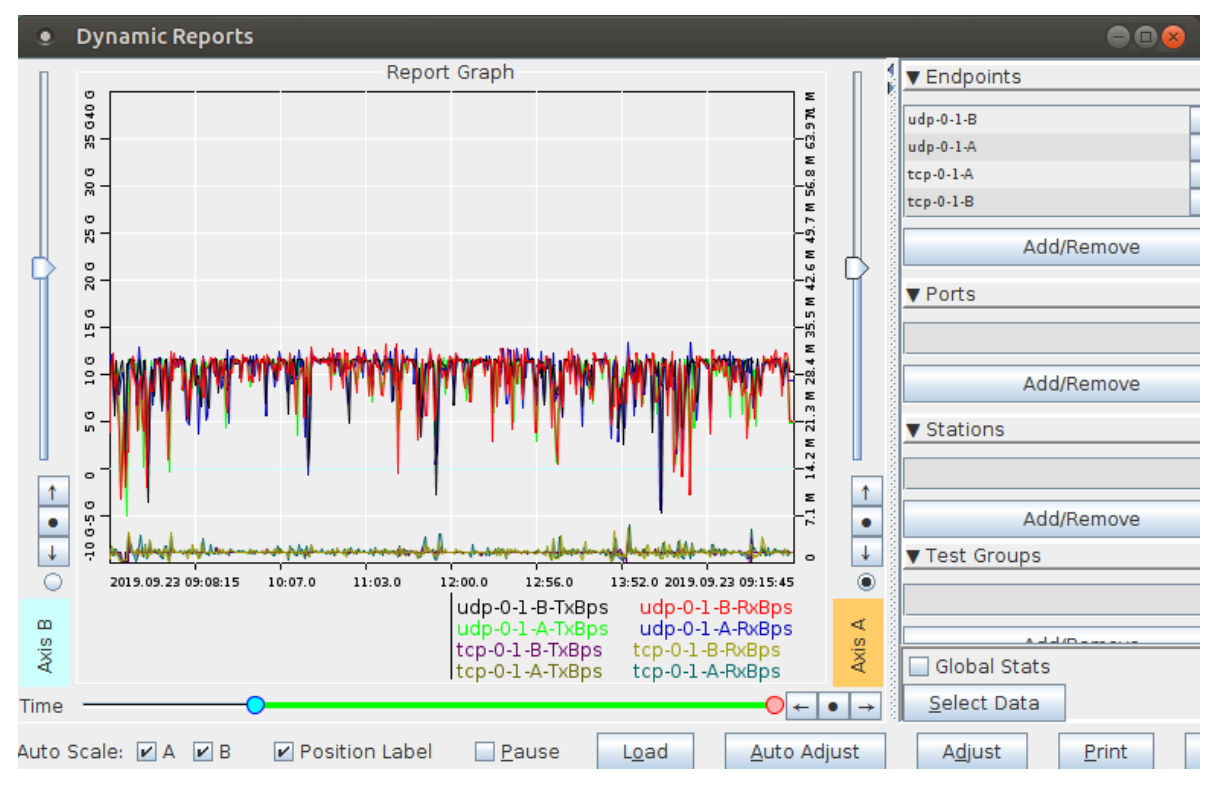

For more information see LANforge User's Guide: Layer-3 Endpoints (FIRE) For more information see LANforge User's Guide: Reporting

> Candela Technologies, Inc., 2417 Main Street, Suite 201, Ferndale, WA 98248, USA www.candelatech.com | sales@candelatech.com | +1.360.380.1618